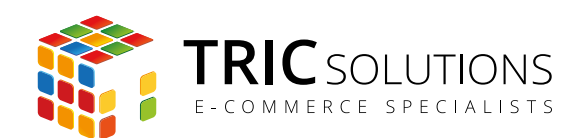

# BRUGERVEJLEDNING

RETURVARER

MODUL VERSION 1.0.2

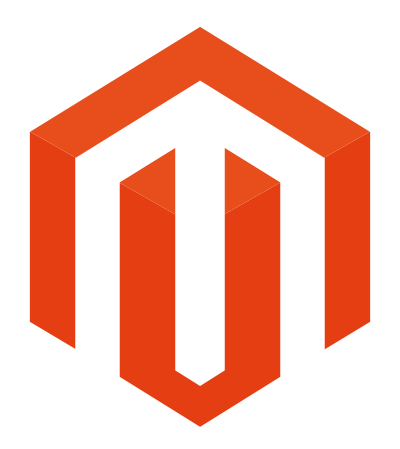

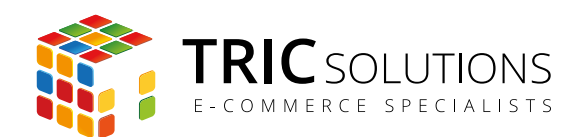

# KOM GODT I GANG

Vi vil her guide dig gennem opsætningen af TRIC Solutions Magentomodul "Returvarer".

Hvis du ikke allerede har modulet installeret på din Magento webshop, kan du logge ind på din konto på <u>store.tric.dk</u>, downloade modulet og finde licensnøglen.

TRIC Solutions vejledning til installation af vores Magentomoduler kan du finde her: <u>http://www.tric.dk/guides/magento-modul-installations-guide/</u>

Alternativt er du velkommen til at kontakte os for support på e-mail: <u>support@tric.dk</u> eller telefon: 77 34 40 40.

# OPSÆTNING AF RETURVARER MODULET

Log ind i Magento administrationen. Herefter navigerer du til System  $\rightarrow$  Konfiguration. I menuen til venstre har du et punkt "TRIC Solutions" – herunder finder du modulerne fra os.

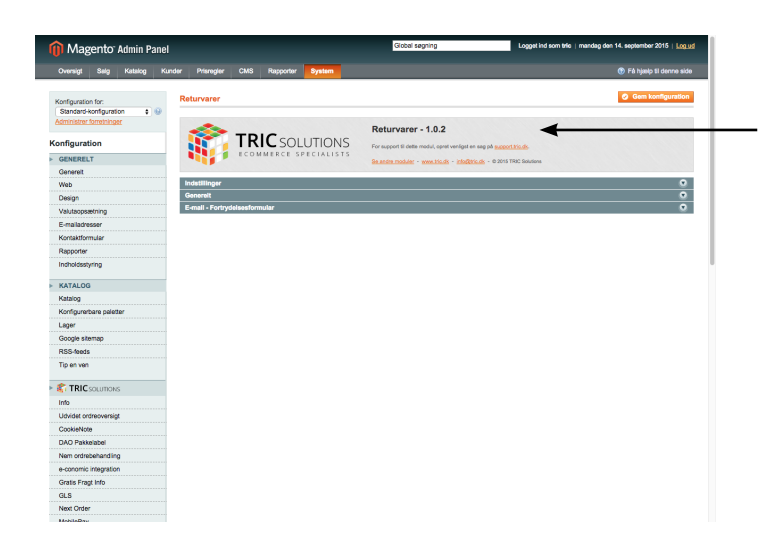

Her kan du se versionsnummeret for dit modul (her 1.0.2), og du finder links til support, TRIC's modulshop mv.

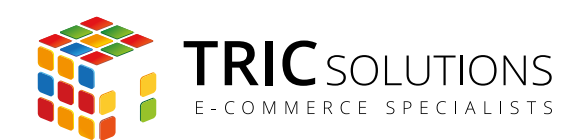

# Indstillinger

Ordre-e-mail - PDF vedhæftning: Her kan du vedhæfte en PDF-fil, som udsendes sammen med Magentos ordre-e-mail. PDF'en kan fx indeholde din egen tilpassede returformular og eventuelt vejledning vedrørende returnering af varer.
 Infotekst: I dette felt kan du skrive den tekst, som kunden ser, når vedkommende har udfyldt og sendt sin anmodning om returnering af varer via formularen på

"shoppens url"/productreturn/index/form/

| 前 Magento <sup>-</sup> Admin Panel                                      |                                   |                           | Global søgning                                           | Logget ind som                       | tric   mandag den 14. september 2015   Log ud |  |  |
|-------------------------------------------------------------------------|-----------------------------------|---------------------------|----------------------------------------------------------|--------------------------------------|-----------------------------------------------|--|--|
| Oversigt Salg Katalog Kund                                              | er Prisregier CMS Rapporte        | r System                  |                                                          |                                      | ⑦ Få hjælp til denne side                     |  |  |
| Konfiguration for:<br>Standard-konfiguration<br>Administer forretninger | Returvarer                        |                           |                                                          |                                      | Gem konfiguration                             |  |  |
| Konfiguration                                                           |                                   | LUTIONS                   | Returvarer - 1.0.2                                       | anlinst en san nå sunnort trin dk    |                                               |  |  |
| ▶ GENERELT                                                              | ECOMMERCE                         | SPECIALISTS               | Se andre moduler - www.tric.dk -                         | info@tric.dk = @ 2015 TRIC Solutions |                                               |  |  |
| Generelt                                                                |                                   |                           | ocanacinescon investor                                   |                                      |                                               |  |  |
| Web                                                                     | indstillinger                     |                           |                                                          |                                      | 0                                             |  |  |
| Design                                                                  | Ordre e-mail - PDE vedbæftning    |                           | ille velat seges fil                                     | IEORRETNINGSVISNING]                 |                                               |  |  |
| Valutaopsætning                                                         | Ordro e-mail - P.Dr. Vednastaling | Slet billede              | ikke valgt nogen ni                                      | [i oracinatioshoranito]              |                                               |  |  |
| E-mailadresser                                                          |                                   | Tilladt filtype: PDF      |                                                          |                                      |                                               |  |  |
| Kontaktformular                                                         | Infotekst                         | Tak for din henvendel     | se. Vi har nu modtaget din                               | [FORRETNINGSVISNING]                 |                                               |  |  |
| Rapporter                                                               |                                   | kontakter dig hurtigst i  | nskede returvarer. Vi<br>muligt i forhold til det videre |                                      |                                               |  |  |
| Indholdsstyring                                                         |                                   | forløb.                   |                                                          |                                      |                                               |  |  |
| KATALOG                                                                 |                                   |                           |                                                          |                                      |                                               |  |  |
| Katalog                                                                 |                                   |                           |                                                          |                                      |                                               |  |  |
| Konfigurerbare paletter                                                 |                                   |                           |                                                          |                                      |                                               |  |  |
| Lager                                                                   |                                   |                           |                                                          |                                      |                                               |  |  |
| Google sitemap                                                          |                                   | A Besked til kunden efte  | r henvendelse                                            |                                      |                                               |  |  |
| RSS-feeds                                                               |                                   |                           |                                                          |                                      |                                               |  |  |
| Tip en ven                                                              | Generelt                          |                           |                                                          |                                      | ۵                                             |  |  |
|                                                                         | Licensnøgle                       | ▲ Indtast din licensnøgle | fra TRIC Solutions her                                   | [GLOBAL]                             |                                               |  |  |
| Info                                                                    |                                   |                           |                                                          |                                      |                                               |  |  |
| Udvidet ordreoversigt                                                   | E-mail - Fortrydelsesformular     |                           |                                                          |                                      | 0                                             |  |  |
| CookieNote                                                              | E en elle helle e                 | Deaduct Datum Emai        | l (standardskahalan fin an A                             | 150005751010001(01010)               |                                               |  |  |
| DAO Pakkelabel                                                          | E-mailskabelon                    | Product Return Emai       | i (standardskabelon fra sp. ş                            | [FORRETNINGSVISNING]                 |                                               |  |  |
| Nem ordrebehandling                                                     |                                   |                           |                                                          |                                      |                                               |  |  |
| e-conomic integration                                                   |                                   |                           |                                                          |                                      |                                               |  |  |
| Gratis Fragt Info                                                       |                                   |                           |                                                          |                                      |                                               |  |  |
| GLS                                                                     |                                   |                           |                                                          |                                      |                                               |  |  |
| Next Order                                                              |                                   |                           |                                                          |                                      |                                               |  |  |

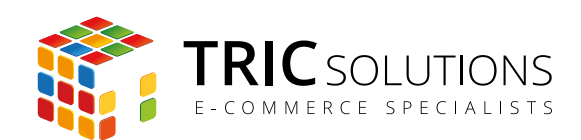

## Generelt

Licensnøgle:

Når du har købt modulet fra TRIC, kan du logge på din konto på store.tric.dk og her finde din licensnøgle til modulet. Denne kode skal indtastes i feltet "Licensnøgle". Hvis du har købt modulet via en forhandler, får du licensnøglen hos forhandleren.

# E-mail - Fortrydelsesformular

E-mailskabelon:

Modulet Returvarer installerer en ekstra e-mailskabelon "Product return Email", som udsendes, når kunden gennemfører en returnering via formularen. Skabelonen kan redigeres som andre Magento e-mailskabeloner, eller du kan bygge din egen. Du vælger her, hvilken formular, du ønsker, modulet skal anvende.

| n Magento <sup>-</sup> Admin Panel           |                                |                                              | Global søgning                                         | Log                                         | get ind som <b>tric</b>   mandag den 14. september 2015   Log ud |  |  |
|----------------------------------------------|--------------------------------|----------------------------------------------|--------------------------------------------------------|---------------------------------------------|------------------------------------------------------------------|--|--|
| Oversigt Salg Katalog Kur                    | nder Prisregler CMS Rapport    | er System                                    |                                                        |                                             | (?) Få hjælp til denne side                                      |  |  |
| Konfiguration for:<br>Standard-konfiguration | Returvarer                     |                                              |                                                        |                                             | Gem konfiguration                                                |  |  |
| Konfiguration                                |                                | DLUTIONS<br>SPECIALISTS                      | Returvarer - 1.0.2                                     | venligst en sag på <u>support.trio.dk</u> . |                                                                  |  |  |
| GENERELT                                     |                                |                                              | Se andre moduler - www.tric.dk                         | - info@tric.dk - @ 2015 TRIC Sol            | utions                                                           |  |  |
| Genereit                                     | Indstillinger                  |                                              |                                                        |                                             |                                                                  |  |  |
| Web                                          | Incotaininger                  |                                              |                                                        |                                             | 0                                                                |  |  |
| Jesign                                       | Ordre e-mail - PDF vedhæftning | Vælg fil Der e                               | r ikke valgt nogen fil                                 | [FORRETNINGSVISNING                         | 3]                                                               |  |  |
| valutaopsætning                              |                                | Slet billede                                 |                                                        |                                             |                                                                  |  |  |
| E-mailadresser                               |                                | A Tillaot filtype: PDF                       |                                                        |                                             |                                                                  |  |  |
| Kontaktformular                              | Infotekst                      | Tak for din henvende<br>forespørgsel om de e | else. Vi har nu modtaget din<br>Inskede returvarer. Vi | [FORRETNINGSVISNING                         | G]                                                               |  |  |
| Rapporter                                    |                                | kontakter dig hurtigst                       | kontakter dig hurtigst muligt i forhold til det videre |                                             |                                                                  |  |  |
| Indholdsstyring                              |                                | IONØD.                                       |                                                        |                                             |                                                                  |  |  |
| ▶ KATALOG                                    |                                |                                              |                                                        |                                             |                                                                  |  |  |
| Katalog                                      |                                |                                              |                                                        |                                             |                                                                  |  |  |
| Konfigurerbare paletter                      |                                |                                              |                                                        |                                             |                                                                  |  |  |
| Lager                                        |                                |                                              |                                                        |                                             |                                                                  |  |  |
| Google sitemap                               |                                | A Besked til kunden off                      | //                                                     |                                             |                                                                  |  |  |
| RSS-feeds                                    |                                | - Sooked in Kunden ei                        |                                                        |                                             |                                                                  |  |  |
| Tip en ven                                   | Generelt                       |                                              |                                                        |                                             | 0                                                                |  |  |
|                                              |                                |                                              |                                                        |                                             |                                                                  |  |  |
| ► 🗊 TRIC SOLUTIONS                           | Licensnøgle                    | + Indtost din liss                           | le fre TRIC Solutions her                              | [GLOBAL]                                    |                                                                  |  |  |
| Info                                         |                                | <ul> <li>mutast um licensnøg</li> </ul>      | no na trao solutions fier                              |                                             |                                                                  |  |  |
| Udvidet ordreoversigt                        | E-mail - Fortrydelsesformular  |                                              |                                                        |                                             |                                                                  |  |  |
| CookieNote                                   |                                |                                              |                                                        |                                             | 0                                                                |  |  |
| DAO Pakkelabel                               | E-mailskabelon                 | Product Return Em                            | ail (standardskabelon fra sp 🛊                         | [FORRETNINGSVISNING                         | 3]                                                               |  |  |
| Nem ordrebehandling                          |                                |                                              |                                                        |                                             |                                                                  |  |  |
| a aaaamia kataaratiaa                        |                                |                                              |                                                        |                                             |                                                                  |  |  |

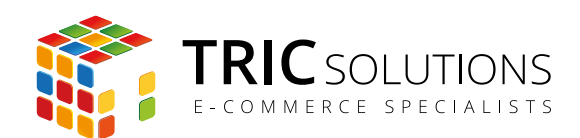

# BRUG AF RETURVARER MODULET

Modulet Returvarer installerer en formular, som kunden kan tilgå på adressen "shoppens url"/productreturn/index/form/

Denne url kan du med fordel linke til i forbindelse med handelsbetingelser og eventuelt som et link i footeren.

Hvis kunden ønsker at returnere en vare og tilgår returformularen, præsenteres step 1, hvor ordren findes frem. Det foregår på følgende måde:

- Først indtastes det ordrenummer, som returneringen vedrører
- Herefter angives det efternavn, som er anvendt på ordren
- Som sidste punkt skal kunden vælge mellem at oplyse den e-mailadresse eller det postnummer, som er anvendt på ordren.

| Ved klik på knapper | າ "Fortsæt" findes | ordren frem i Magento. |
|---------------------|--------------------|------------------------|
|---------------------|--------------------|------------------------|

| BESTIL NU, SÅ PAKKER OG SENDER VI DIN ORDRE INDEN FOR 3 TIMER 12 MIN 14 SEK |                   |                        |                  |                 |                       |  |  |  |  |
|-----------------------------------------------------------------------------|-------------------|------------------------|------------------|-----------------|-----------------------|--|--|--|--|
| Magen                                                                       | to°               |                        |                  |                 | KONTO                 |  |  |  |  |
| Umagen                                                                      |                   |                        |                  |                 | Søg efter varer her Q |  |  |  |  |
| WOMEN MEN                                                                   | ACCESSORIES       | HOME & DECO            | R SALG           | VIP             |                       |  |  |  |  |
| POPULÆRE TAGS                                                               | RET               | URFORM                 | ULAR - STEF      | P1              |                       |  |  |  |  |
| ey shirt suit white                                                         |                   |                        |                  | -               |                       |  |  |  |  |
| is alle tags                                                                | Ordren            | Ordrenummer* 145000019 |                  |                 |                       |  |  |  |  |
|                                                                             | Efterna           | vn *                   | Solutions        |                 |                       |  |  |  |  |
|                                                                             | Find or           | dre via: *             | E-mail           |                 |                       |  |  |  |  |
|                                                                             | E-mail            |                        | info@tric.dk     |                 |                       |  |  |  |  |
|                                                                             |                   |                        |                  |                 | FORTSÆT               |  |  |  |  |
| COMPANY                                                                     | QUICK LINKS       | KONTO                  | )                | CONNECT WITH US |                       |  |  |  |  |
| ABOUT US                                                                    | SITEMAP           | MIN KON                | 0TI              | f FACEBOOK      |                       |  |  |  |  |
| CONTACT US                                                                  | SØGEORD           | ORDRER                 | OG RETURNERINGER | Y TWITTER       |                       |  |  |  |  |
| USTOMER SERVICE                                                             | AVANCERET SØGNING |                        |                  | YOUTUBE         |                       |  |  |  |  |
| PRIVACY POLICY                                                              |                   |                        |                  | ② PINTEREST     |                       |  |  |  |  |

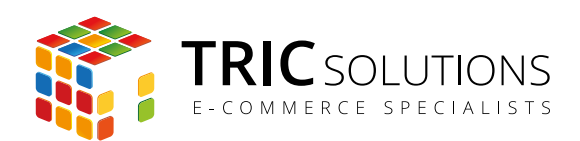

Returformular step 2 viser ordredata fra Magento, herunder varelinjerne. Kunden kan nu anføre det antal varer, som vedkommende ønsker at returnere. Herefter trykkes "Send".

|                                        | BESTIL NU, SÅ PAKKER OG SENDER VI DIN ORDRE INDEN FO                                                                                                    | R 3 TIMER 6 MIN 51 SEK                    |  |  |  |  |  |  |
|----------------------------------------|----------------------------------------------------------------------------------------------------|-------------------------------------------|--|--|--|--|--|--|
| Magento <sup>®</sup>                   |                                                                                                    |                                           |  |  |  |  |  |  |
| <b>U</b> , magente                     |                                                                                                    | Søg efter varer her Q                     |  |  |  |  |  |  |
| WOMEN MEN A                            | CCESSORIES HOME & DECOR SALG VIP                                                                                                    |                                           |  |  |  |  |  |  |
| POPULÆRE TAGS                          | <b>RETURFORMULAR - STEP 2</b>                                                                                                    |                                           |  |  |  |  |  |  |
| grey shirt suit white<br>/is alle tags | white<br>Jeg meddeler herved, at jeg ønsker at gøre fortrydelsesretten gældende i forbindelse med min købsaftale om følgende varer eller k<br>følgende tienestevdelser. |                                           |  |  |  |  |  |  |
|                                        | Ordrenummer: 145000019                                                                                                    |                                           |  |  |  |  |  |  |
|                                        | Ordredato: 16-09-2015 08:46:47                                                                                                    |                                           |  |  |  |  |  |  |
|                                        | Navn: TRIC Solutions                                                                                                    |                                           |  |  |  |  |  |  |
|                                        | E-mail: info@tric.dk *                                                                                                    |                                           |  |  |  |  |  |  |
|                                        | Adresse: C.W. Obels Plads 2,                                                                                                    |                                           |  |  |  |  |  |  |
|                                        | Postnummer: 9000                                                                                                    |                                           |  |  |  |  |  |  |
|                                        | By: Aalborg                                                                                                    |                                           |  |  |  |  |  |  |
|                                        | PRODUKTNAVN                                                                                                    | VARENUMMER ANTAL BESTILT ANTAL RETURNERES |  |  |  |  |  |  |
|                                        | MADISON LX2200                                                                                                    | hdeoo1 1 0                                |  |  |  |  |  |  |
|                                        | MADISON 8GB DIGITAL MEDIA PLAYER                                                                                                    | hde012 1 0                                |  |  |  |  |  |  |
|                                        | MADISON OVEREAR HEADPHONES                                                                                                    | hdeo11 1 0                                |  |  |  |  |  |  |
|                                        |                                                                                                    | NULSTIL SENI                              |  |  |  |  |  |  |
|                                        |                                                                                                    |                                           |  |  |  |  |  |  |

Kunden vil nu se en bekræftelse med den tekst, som du har indsat som Infotekst under indstillingerne af modulet. Samtidig afsendes den e-mail, som du har valgt under indstillinger, både til kunde og shopejer. Herefter skal shopejer håndtere returneringen i Magento.

| Magento <sup>®</sup> |     |             |                                                       |                        |              |             |                |            |                          | 3SKURV           |   |
|----------------------|-----|-------------|-------------------------------------------------------|------------------------|--------------|-------------|----------------|------------|--------------------------|------------------|---|
| ×                    | -   |             |                                                       |                        |              |             |                |            | Søg efter varer her.     |                  | Q |
| WOMEN                | MEN | ACCESSORIES | HOME & DECOR                                          | SALG                   | VIP          |             |                |            |                          |                  |   |
| POPULÆRE TAG         | S   | ł           | Tak for din henvendelse<br>forhold til det videre for | e. Vi har nu n<br>Iøb. | nodtaget dir | forespørgse | l om de ønsked | de returva | arer. Vi kontakter dig h | urtigst muligt i | i |
| Vis alle tags        |     | R           | ETURFORMUL                                            | AR - ST                | EP 1         |             |                |            |                          |                  |   |

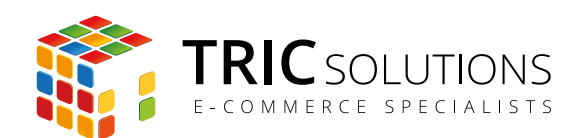

# TRIC INFO-MODUL

Sammen med dette og andre af modulerne fra TRIC Solutions installeres et lille TRIC Info-modul, som du finder sammen med de andre installerede TRIC-moduler under System  $\rightarrow$  Konfiguration  $\rightarrow$  TRIC Solutions.

Dette modul giver dig et godt overblik over de installerede moduler fra TRIC. Du kan blandt andet se, hvilken version, de installerede moduler har, om de er opdaterede og hvilke domæne(r) du har købt licens til. Et klik på modulets navn åbner modulets side på store.tric.dk.

- Dette ikon viser, at det installerede modul har den nyeste version.
- Ser du dette ikon i stedet for det grønne, betyder det, at TRIC har udgivet en nyere version af modulet. Du kan altid logge på din konto på store.tric.dk og her finde nyeste modulversion.
- Dette ikon viser, at der findes en brugervejledning til modulet. Et klik på ikonet åbner vejledningen som pdf i et nyt vindue.

| Magento <sup>®</sup> Admin Panel                                         |                              |                  | Global søgning                                                  | Logget ind som tric   fredag den 23. januar 2015   Log ud |
|--------------------------------------------------------------------------|------------------------------|------------------|-----------------------------------------------------------------|-----------------------------------------------------------|
| Oversigt Salg Katalog Kun                                                | der Prisregler CMS Blog      | Rapporter System |                                                                 | () Få hjælp til denne side                                |
| Konfiguration for:<br>Standard-konfiguration<br>Administrer forretninger | Info                         |                  | TRIC Solutions er et webbursgu heståande af unce slind med flar | Gem konfiguration     a first refering indenfor           |
| Konfiguration                                                            | TRIC:                        | SOLUTIONS        | webløsninger og med specialisering i e-handel og e-handelssyste | met Magento.                                              |
| GENERELT                                                                 | ECOMMER                      | CE SPECIALISTS   | Se andre moduler - www.tric.dk - info@tric.dk - @ 2015 TRIC Se  | olutions                                                  |
| Generelt                                                                 |                              |                  |                                                                 |                                                           |
| Web                                                                      | Installerede TRIC Moduler    |                  |                                                                 | ٥                                                         |
| Design                                                                   | Udvidet ordreoversiat        | 1.1.1            |                                                                 |                                                           |
| Valutaopsætning                                                          |                              | 1.6.5            |                                                                 |                                                           |
| E-mailadresser                                                           |                              | 3.0.0            |                                                                 |                                                           |
| Kontaktformular                                                          | EAN betaling                 | 2.0.0            |                                                                 |                                                           |
| Rapporter                                                                | Nem ordrebehandling          | 1.2.1            |                                                                 |                                                           |
| Indholdsstyring                                                          | Stratis Fragt Info           | 1.0.0            |                                                                 |                                                           |
|                                                                          | Sector 2 Lagerrapport        | 1.0.0            |                                                                 |                                                           |
| Info                                                                     | Let It Snow                  | 1.0.0            |                                                                 |                                                           |
| CookieNote                                                               | Simpel MobilePay Betalir     | 1.0.1            |                                                                 |                                                           |
| Udvidet ordreoversigt                                                    | Station Bar                  | 1.3.0            |                                                                 |                                                           |
| Post Danmark Pacsoft                                                     | Post Danmark Paceoff in      | legration 1.8.0  |                                                                 |                                                           |
| MobilePay                                                                | O Detelling und offereteller | 10.0             |                                                                 |                                                           |
| Swipp                                                                    | Betaling ved arhentning      | 1.0.0            |                                                                 |                                                           |
| Let It Snow                                                              | Simpel Swipp Mobilbetal      | ng 1.0.1         |                                                                 |                                                           |

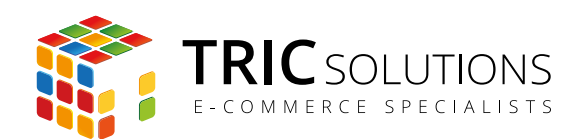

# NOTIFIKATIONER

Når du har moduler fra TRIC Solutions installeret på din Magento, vil du i menuen System  $\rightarrow$  Konfiguration se nedenstående blok fra TRIC.

I menuen "Notifikationer" kan du fravælge, hvis du ikke ønske at modtage meddelelser fra TRIC Solutions. Vi udsender kun relevante meddelelser vedrørende modulopdateringer, nye moduler og lignende. Du kan klikke mulighederne til og fra. Husk at gemme konfigurationen, når du har ændret noget.

| n Magento Admin Panel                        |                         |         |       |                 |             |             |            |            | Global søgning                                          | Logget ind som tric   fred                                   | dag den 23. januar 2015   <u>Log ud</u> |
|----------------------------------------------|-------------------------|---------|-------|-----------------|-------------|-------------|------------|------------|---------------------------------------------------------|--------------------------------------------------------------|-----------------------------------------|
| Oversigt                                     | Salg                    | Katalog | Kunde | Prisregler      | CMS         | Blog        | Rapporter  | System     |                                                         |                                                              | Få hjælp til denne side                 |
| Konfiguration<br>Standard-k<br>Administrer f | n for:<br>configuration | n 🔶 🤇   | 0     | Info            |             |             |            |            |                                                         |                                                              | Gem konfiguration                       |
| Konfigurat                                   | ion                     |         |       |                 | TR          | ICso        | OLUTIC     | NS         | webløsninger og med specialisering i e-handel og e-hand | a, med tiere års erfaring indenfor<br>idelssystemet Magento. |                                         |
| GENEREL                                      | т                       |         |       |                 | ECOM        | 1 M E R C E | SPECIAL    | ISTS       | Se andre moduler - www.tric.dk - info@tric.dk - © 201   | 15 TRIC Solutions                                            |                                         |
| Generelt                                     |                         |         |       |                 |             |             |            |            |                                                         |                                                              |                                         |
| Web                                          |                         |         |       | Installerede TR | IC Module   | ər          |            |            |                                                         |                                                              | •                                       |
| Design                                       |                         |         |       | Notifikationer  |             |             |            |            |                                                         |                                                              | 0                                       |
| Valutaopsa                                   | etning                  |         |       | Jeg vil gerne i | inderrettes | af TRIC     | Modul opc  | tateringer | [FORRETNING                                             | SVISNING]                                                    |                                         |
| E-mailadre                                   | sser                    |         |       | om:             |             |             | Nye Modu   | ller       |                                                         |                                                              |                                         |
| Kontaktform                                  | nular                   |         |       |                 |             |             | Anden Infe | ormation   |                                                         |                                                              |                                         |
| Rapporter                                    |                         |         |       |                 |             |             |            |            |                                                         |                                                              |                                         |
| Indholdssty                                  | ring                    |         |       |                 |             |             |            |            |                                                         |                                                              |                                         |
| 🕨 🎼 TRIC                                     | OLUTIONS                |         |       |                 |             |             |            |            |                                                         |                                                              |                                         |
| Info                                         |                         |         |       |                 |             |             |            |            |                                                         |                                                              |                                         |
| CookieNote                                   | 9                       |         |       |                 |             |             |            |            |                                                         |                                                              |                                         |
| Udvidet ord                                  | freoversigt             |         |       |                 |             |             |            |            |                                                         |                                                              |                                         |
| Post Danm                                    | ark Pacsoft             | 1       |       |                 |             |             |            |            |                                                         |                                                              |                                         |
| MobilePay                                    |                         |         |       |                 |             |             |            |            |                                                         |                                                              |                                         |
| Swipp                                        |                         |         |       |                 |             |             |            |            |                                                         |                                                              |                                         |
| Let It Snow                                  | 1                       |         |       |                 |             |             |            |            |                                                         |                                                              |                                         |
| Gratic Eron                                  | t Info                  |         |       |                 |             |             |            |            |                                                         |                                                              |                                         |